# "新时代•潮生活"首届大学生文化创意设计大赛参赛者流程

## 温馨提示: 请使用谷歌浏览器报名

步骤一: 注册登陆

1.登陆竞赛官网网址:https://whcy.moocollege.com/,点击【报名参赛】进入,如图1

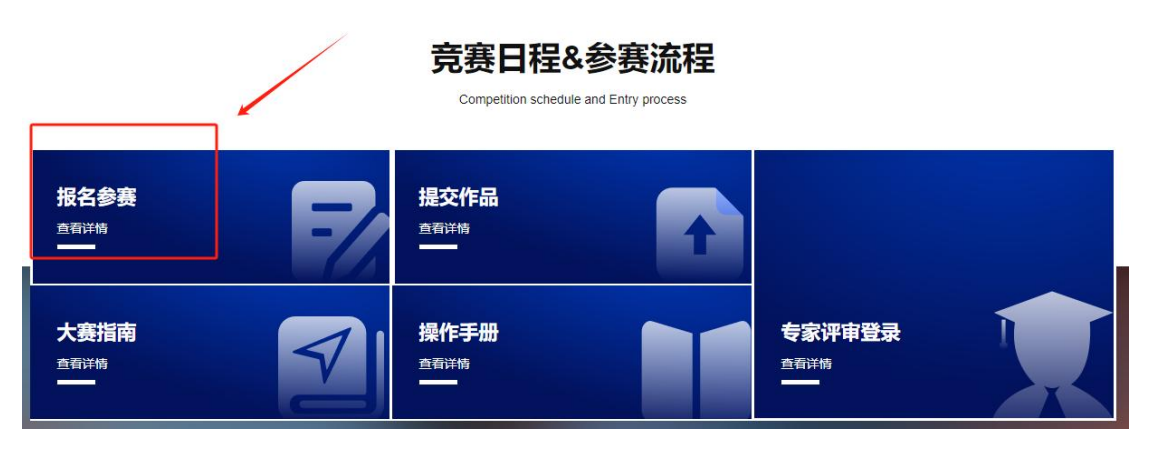

图 1

2.新用户先注册账号,选择个人注册,填写相关信息,完成注册。如图2和图3已有账号的,

直接选择账户登陆或者短信登陆,如图4

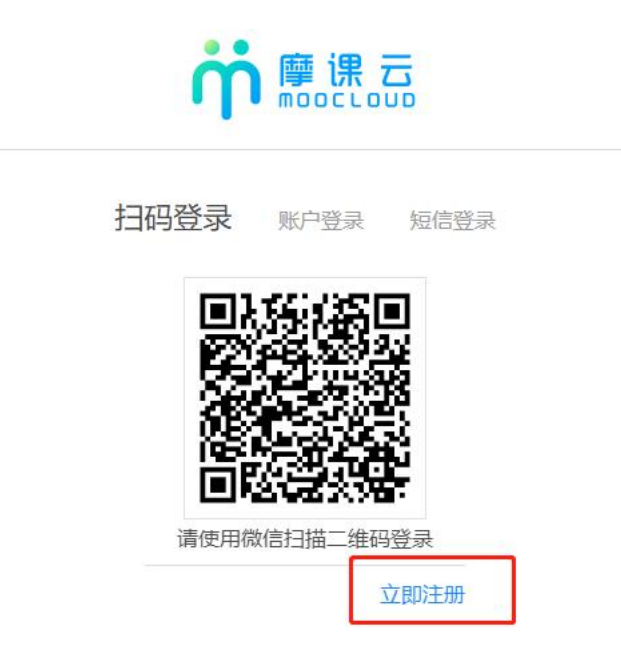

图 2

| 个人注册         | 机构注册      |
|--------------|-----------|
| 中国 +86 ~ 请输〉 | 入手机号 / 邮箱 |
| 俞入手机号 / 邮箱   |           |
| 请输入密码        |           |
| 俞入密码         |           |
| 请输入图形验证码     | mZJh      |
| 收到的验证码       | 获取验证码     |
| 请输入真实姓名      |           |
| 我已认真阅读并接受《免  | 责声明》      |
|              | 埋态        |

图 3

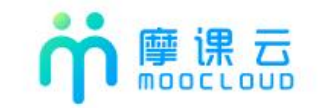

| 扫码登录     | 账户登录 | 短信登录    |
|----------|------|---------|
| 青输入注册手机制 | 3    |         |
| 女到的验证码   |      | 获取验证码   |
|          | 受录   |         |
|          | 立即注  | 主册 找回密码 |

图 4

\* 真实姓名 \*性别 (3) 男 () 女 \*出生年月 (11) \*年龄 0 \*国語、中国 ) 老师 (社会人士、中职、K12等) \*选择身份 💿 学生 个性签名 这位同学很懒, 什 都没留下的说 身份证(护照)号 请输入身份证号/护照号 带星号为必填项 个人竟赛能力标签 (请输入标签 + 学校 \*院系 \*专业 / 1 \* 学号 \*邮箱 入学年份 职务 请输入职务

账号登陆之后,队长先完善个人信息,如图 5,带\*的选项必填,完成之后进行下一步。

图 5

### 步骤二: 报名

<mark>注:报名操作只由(领队即团队队长)操作完成;团队成员和指导老师无需报名和注册 , 只需登录系统</mark> 完善信息即可

- 1. 选择报名的赛项,点击下一步,队长需要填写的信息如图 6
- (1) 赛项: 报名参赛的类别
- (2) 队伍名:团队名字,自定义
- (3) 队长:团队的领队(登陆报名的人系统自动默认为队长,如果需要更换队长,需在报名期间内

#### 删除团队重新报名)

- (4) 指导老师:团队的指导老师,输入指导老师信息,手机号和姓名要对应,请按照真实填写
- (5) 团队成员:团队中其它成员,输入团队成员信息,手机号和姓名要对应,请按照真实填写

|  | <ul> <li>• 赛项</li> <li>弘扬时代籍律教字产品设计</li> </ul> |  |
|--|------------------------------------------------|--|
|  | ② * 以任名                                        |  |
|  | CC3<br>◆ 私长 ● ◆ 手机号                            |  |
|  | ⊙ 添加描号老师                                       |  |
|  | ◎ 添加团队成员                                       |  |
|  |                                                |  |

填写完毕之后点击提交

图 6

注意:

- 1、个人参赛:上述图 6中,只需要填写队长一栏报名信息+指导老师信息(如有)。个人赛
- 中。队长即是团队成员。
- 2、团队参赛:需要填写图 6 中的队长+指导老师(如有)+团队成员信息
- 3、填写好的所有参赛成员信息后,手机号已自动注册,指导老师/团队成员无需再去注册账号。
- 2. 队长填写完报名信息后,进入【下载认证表】页面,如图7所示,可查看到团队报名状态,此时需

要所有队员和指导老师完善个人信息,队员/指导老师完善个人信息操作见下面第三点

| 1 | 团队 Q 搜索     | 选择  | 即项 | ~ |  |
|---|-------------|-----|----|---|--|
|   | 报名未完成-队员信息未 | 完善  |    |   |  |
|   | 9           | 3/5 |    |   |  |
| - |             |     |    |   |  |

- 3. 队员/指导老师完善个人信息
  - (1) 未完善个人信息的指导老师/团队成员登陆了开官网 https://cc.moocollege.com/#/, 点

击登陆,账号:手机号,密码:初始密码手机号后6位

(注意: 这里使用报名时填写的手机号 作为账号登陆即可,无需再自己重新注册账号,初始密码手机号码 后 6 位)

(2) 登陆之后,进入个人中心-个人设置-个人信息-修改,填写带\*号的选项完善个人信息即可,

填写完成之后点击保存退出即可,如图8和图9

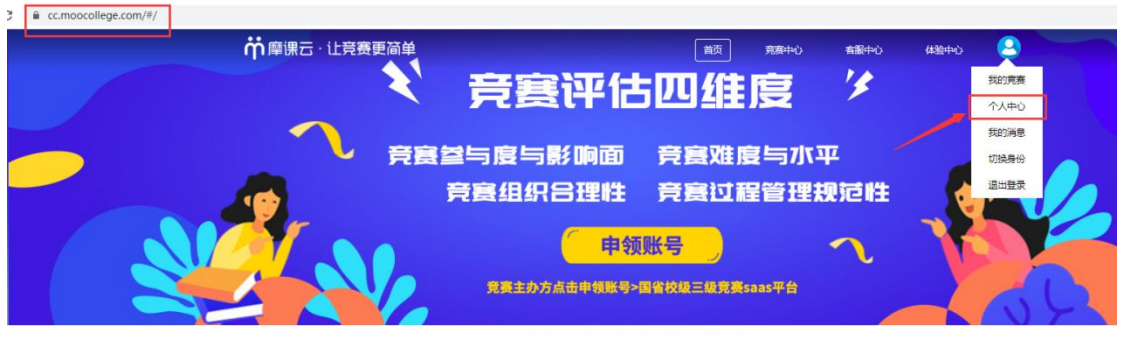

摩课云·让竞赛更简单

图 8

| ● 我的竞赛   | 个人信息              | 请完善个人信息 2                                | 修改へ |
|----------|-------------------|------------------------------------------|-----|
| ▲ 我的团队   |                   |                                          |     |
| ■ 我的学习   |                   |                                          |     |
| ¥ 荣誉资质   |                   | 100-100-000                              |     |
| 🛓 成长体系 🚺 |                   | 100X10012045-0-L                         |     |
| ● 个人设置   | * 真实姓名            |                                          |     |
| ▲ 我的消息   | * 1998            | 0 男 0 女                                  |     |
|          | * 出生年月            |                                          |     |
|          | * 年8              |                                          |     |
|          | * 国家              |                                          |     |
|          | * 选择身份            | 3 ● 学生 ○ 老师 ○ 其他(社会人士、中职、K12等)           |     |
|          |                   |                                          |     |
|          | 11288             | 「「「「「「」」」、「「」」、「」」、「」」、「」、「」、「」、「」、「」、「」 |     |
|          | 身份证(护照)号          | 3 填写带*号的内容                               |     |
|          | 个人竞赛能力标名          | ★ (書給入标益 +)                              |     |
|          | R 😤               |                                          |     |
|          | * IG.             |                                          |     |
|          |                   |                                          |     |
|          | े <del>स</del> ्थ | 2                                        |     |
|          | *学問               |                                          |     |
|          | * 学               |                                          |     |
|          | * 6618            |                                          |     |
|          | * 入学年             | 2021年                                    | ~   |
|          | E942              | 诸如入影中                                    |     |
|          |                   |                                          |     |
|          |                   | <del>照在</del>                            |     |

图 9

(3)当团队所有成员完善个人信息之后,此时团队成员状态为【报名成功】,如图10

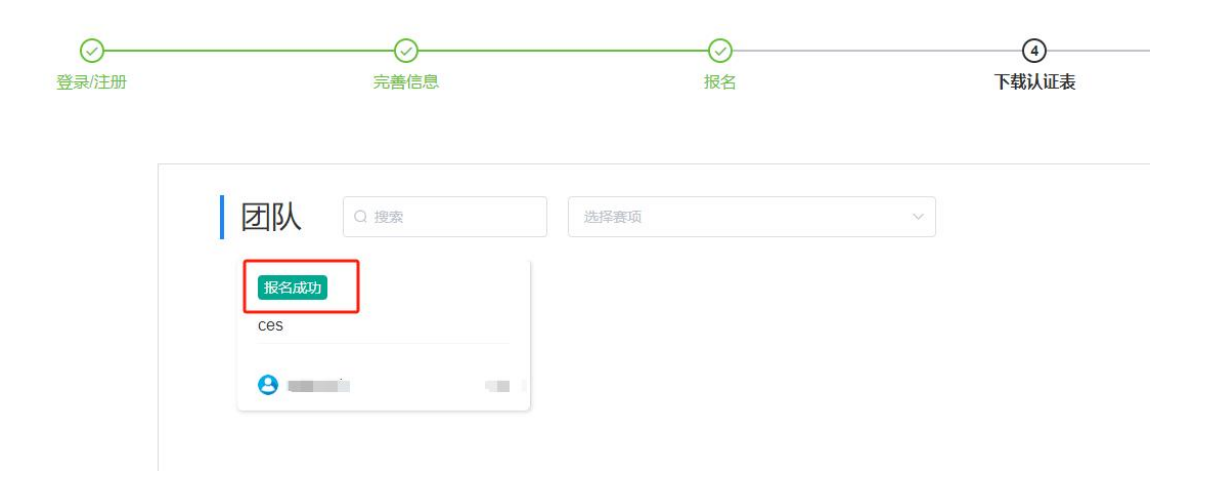

### 步骤三: 提交作品

1. 团队状态显示为报名成功才可提交作品,返回首页点击【提交作品】,如图11,直接点击提交作品,

会跳转到提交作品页面

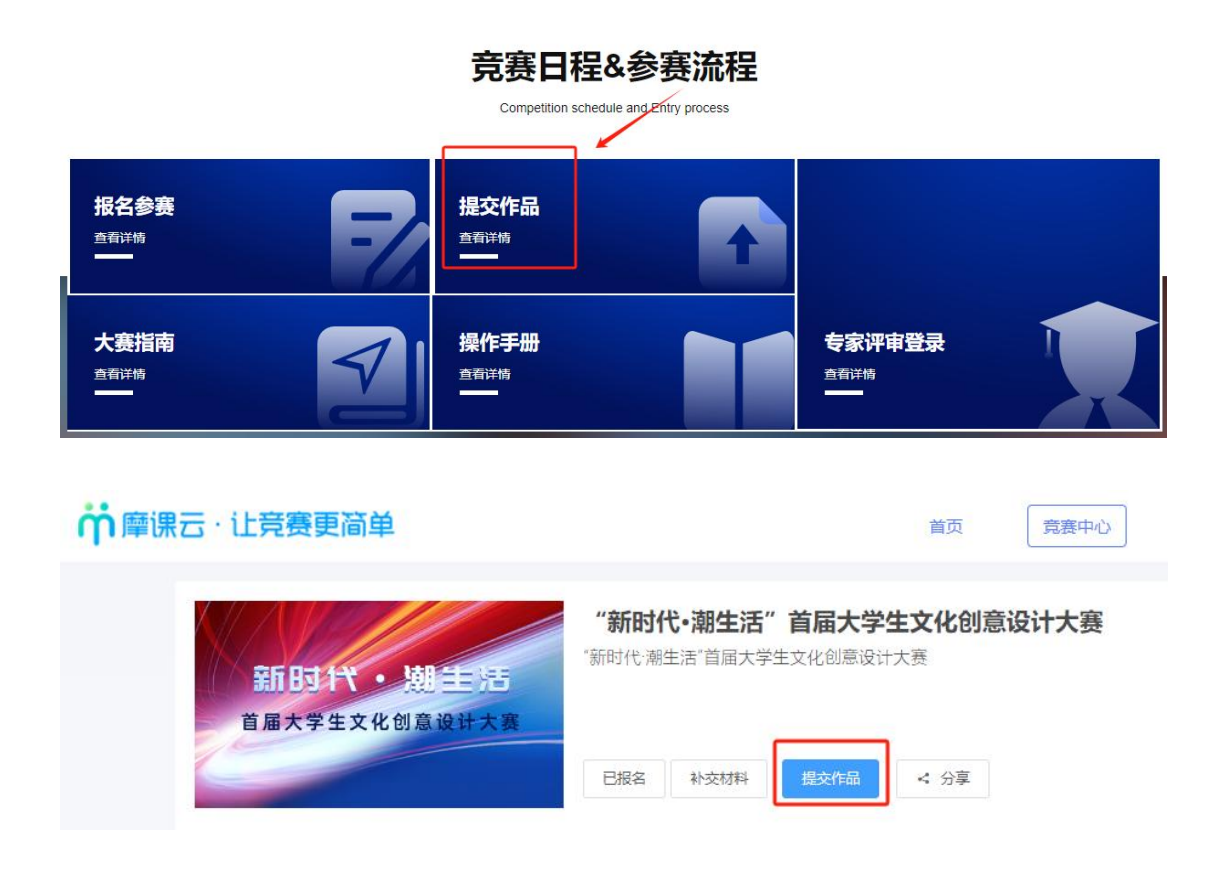

图 11

2. 选择赛项,团队名称,点击提交,如图12

| 1 赛项   | 弘扬时代精神-数字产品设计 | 8 |
|--------|---------------|---|
| 个人(团队) |               |   |
|        |               |   |

图 12

 按照作品要求,提交相应的附件,以下是"弘扬时代精神-数字产品设"计赛项为例的提交作品详情页 带\*为必填项,按要求填完后点击右上角【提交】,如图13

注意:作品名称不要带有特殊符号

| 返回                                                        | <b>6</b> |
|-----------------------------------------------------------|----------|
| 1 * 作品名称:<br>英文名称:                                        |          |
| 2 *作品介绍: (1000字以内)                                        |          |
| 请输入内容                                                     |          |
| 上传附件:<br>3 *【必选】报名表                                       |          |
| 後文件挹到此处,或点击上传<br>PDF/JPG                                  |          |
| 4 * 【必选】原创声明                                              |          |
| 将文件拖到此处,或点击上传<br>PDF/JPG                                  |          |
| <mark>5</mark> * 【必选】 MP4 <b>0</b>                        |          |
| A                                                         |          |
| 将文件拖到此处,或点击上传                                             |          |
| 討长5分钟以内,视频馆式为高谱MP4,完高比16:9,分辨率:<br>1920×1080,要求视频画面干净,无水印 |          |

图13

4. 查看作品上传情况:作品展示页面点开查看,作品会显示参赛中,如图14

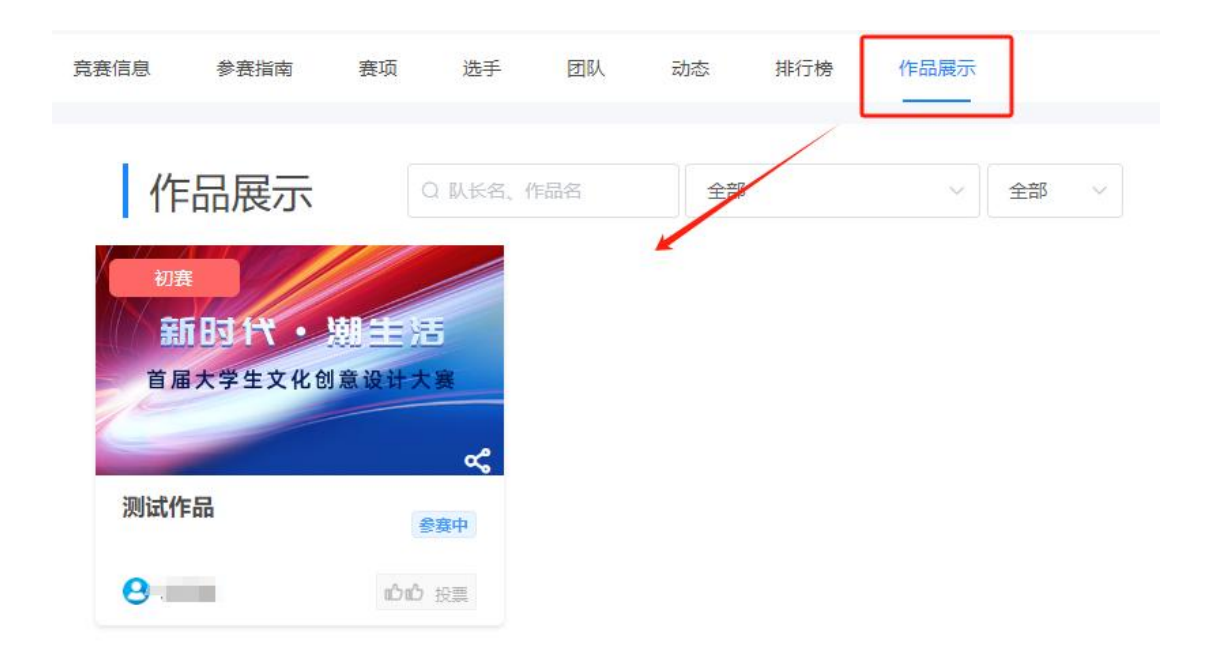

图 14

5. 提交作品时间截止之前,可以通过作品展示页面,作品右上角三个点来操作编辑或者删除作品,

如图15

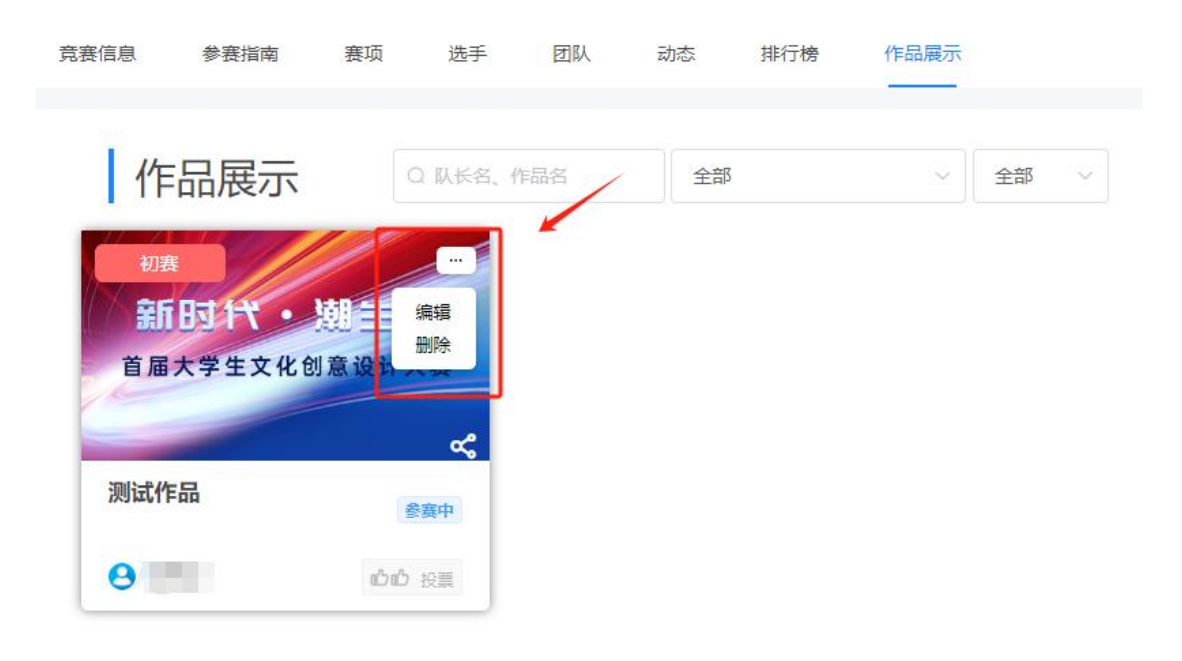

图 15